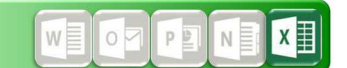

## Iniziare con Microsoft Excel 2016 Prima parte: un confronto con la versione 2003

Nel corso del passaggio a Microsoft Office 365 su tutti i PC dell'amministrazione provinciale dell'Alto Adige verrà installato Excel 2016. Questo manuale spiega le differenze principali tra la nuova versione 2016 e la vecchia versione installata fino ad oggi (versione 2003).

Inoltre sono disponibili manuali approfonditivi e video tutorials, che spiegano le stesse funzioni in una forma multimediale.

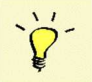

Manuali e video tutorials per tutti i prodotti Microsoft Office installati si trovano in Intranet nella Landmaus (Consigli, trucchetti e guide per programmi MS Office e LibreOffice)

## Prima parte: Un confronto con la versione 2003

- A) Desktop di Excel 2016
- B) Aprire un documento
- C) Salvare un documento
- D) Stampare un documento
- E) Consiglio: Barra di accesso rapido in Excel 2016 in sostituzione della barra "Standard" nella versione 2003

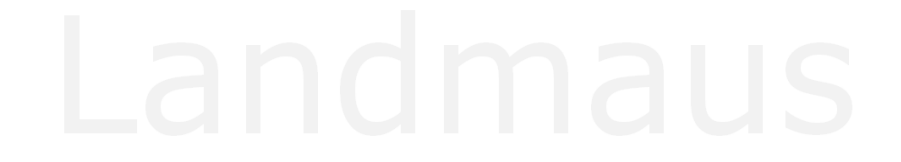

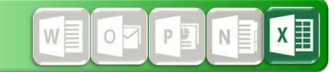

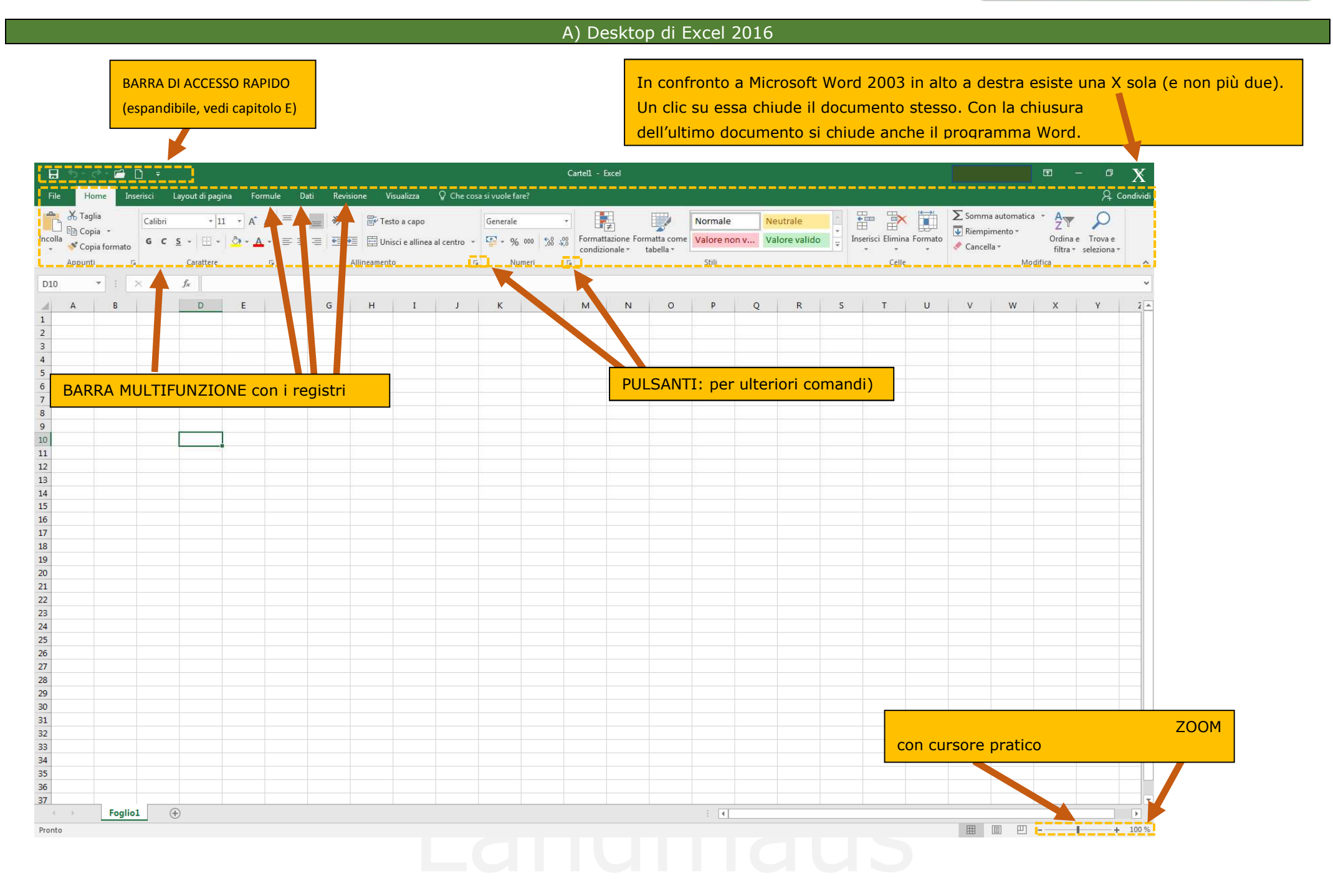

Pagina 3/7 Excel 2016

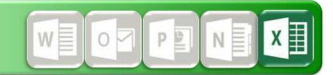

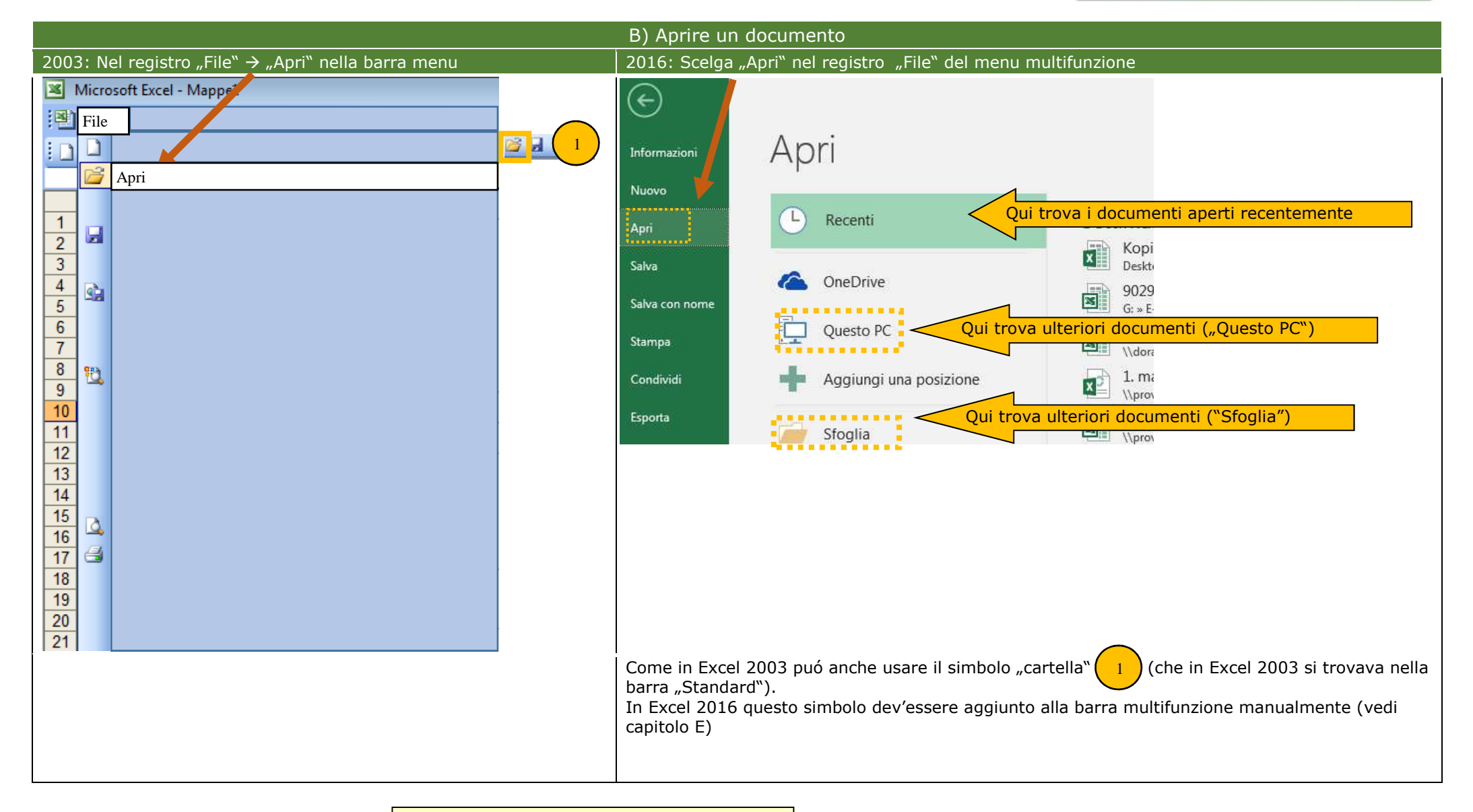

La scelta rapida da tastiera CTRL+12 apre la finestra di dialogo "Apri"

Pagina 4/7 Excel 2016

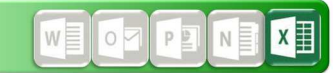

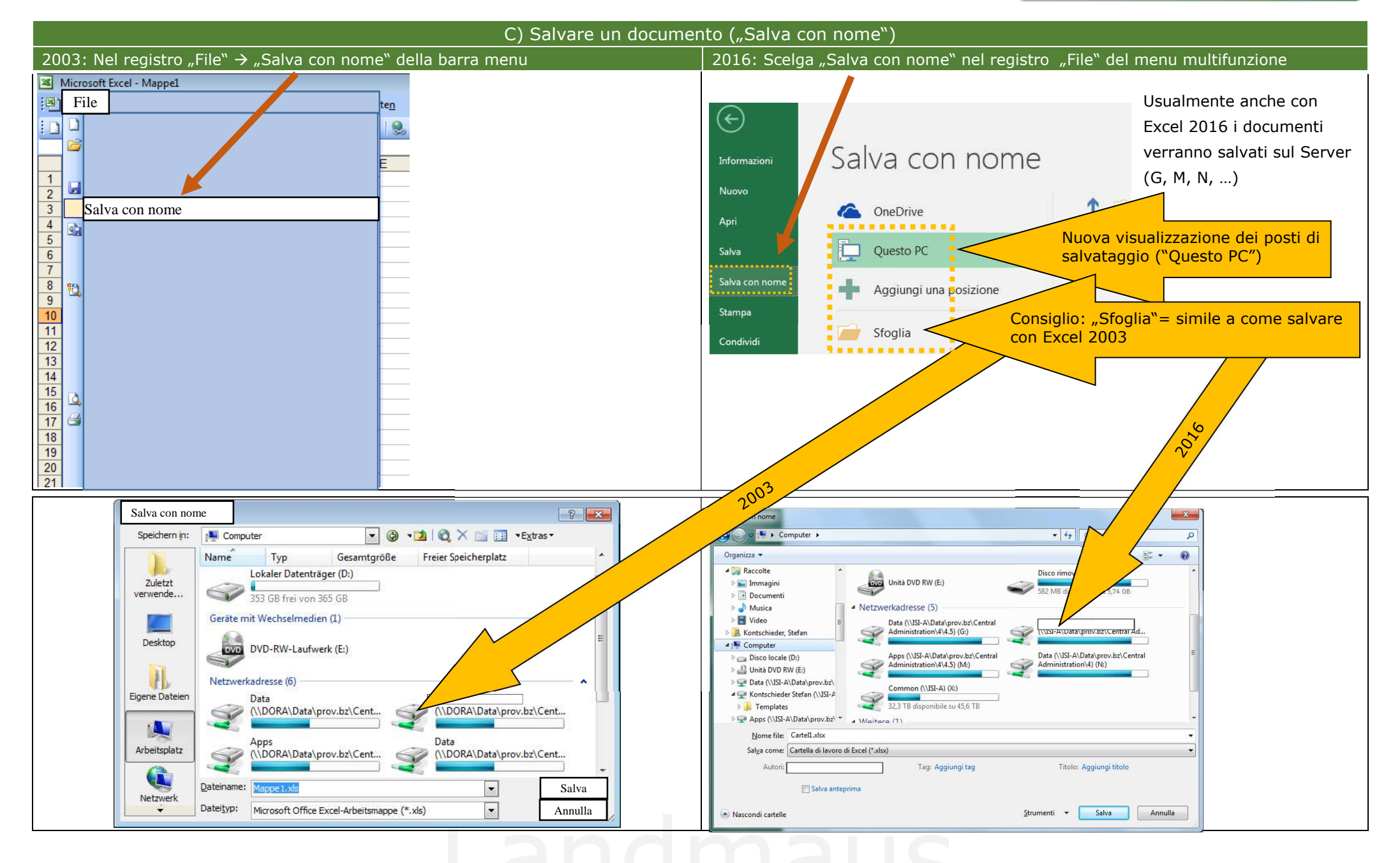

Pagina 5/7 Excel 2016

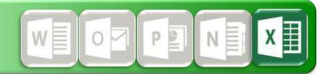

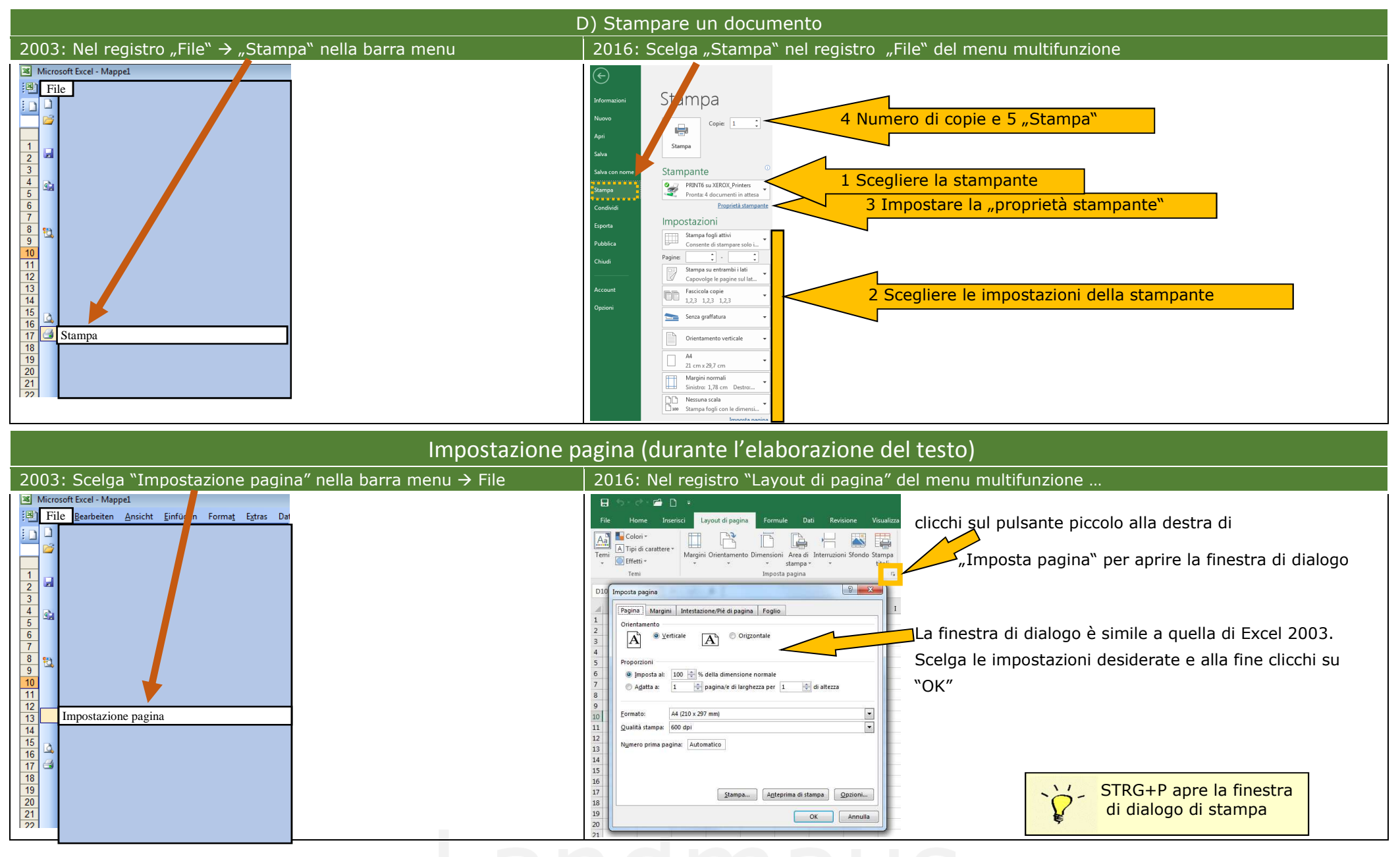

## \_andmaus

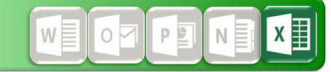

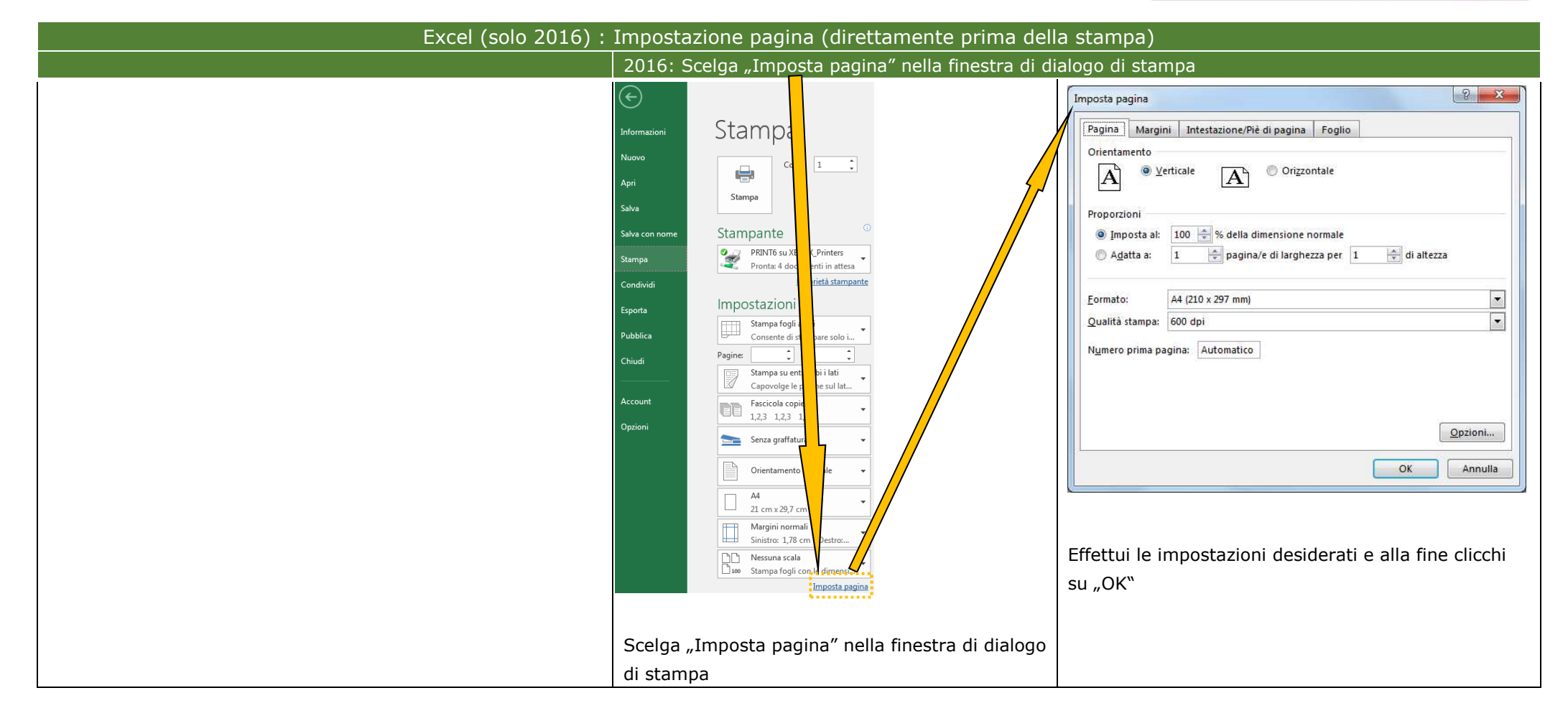

## Landmaus

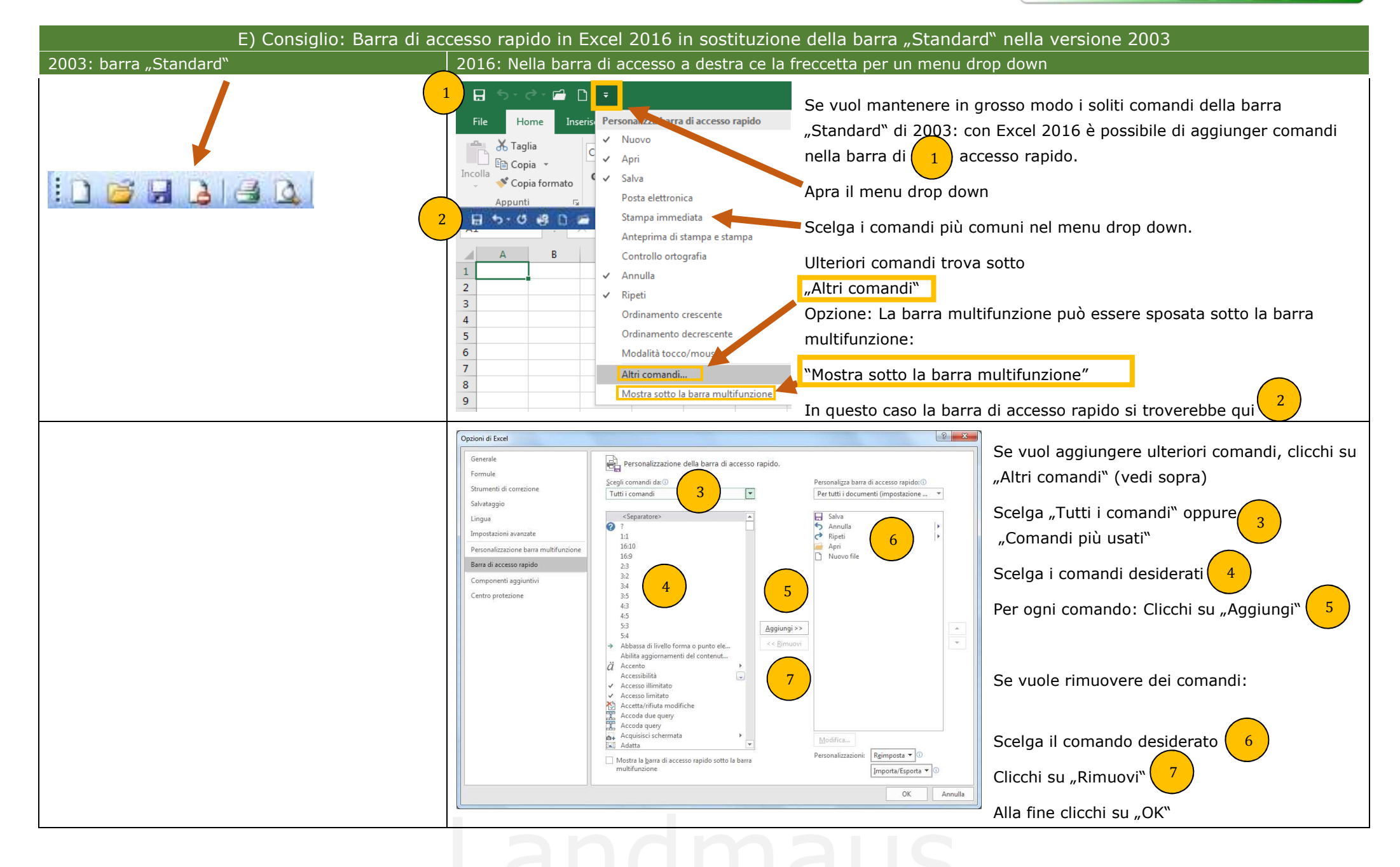